## PROBLEMAS COM A VISUALIZAÇÃO DOS SLIDES DO PORTAL?

# VEJA COMO RESOLVER RÁPIDO E FÁCIL.

#### \_\_\_\_\_

Este é um exemplo de página do Portal. O procedimento pode ser feito a partir de qualquer página do Portal de Boas Práticas.

Voltar | Portal de Boas Práticas / Atenção à Mulher / Cesariana a pedido: desenvolvendo oferta de opções equivalentes

#### Postagens

#### Cesariana a pedido: desenvolvendo oferta de opções equivalentes

#### 🖬 11 jan 2019

Mulheres grávidas devem receber informações e apoio baseados em evidências científicas para que possam tomar uma decisão informada sobre seu parto.

Apesar de seus benefícios em situações de alto risco, a cesariana ainda está ligada à vários riscos cirúrgicos, como laceração do intestino ou da bexiga, eventos tromboembólicos, maior risco de distúrbios placentários na gravidez seguinte, além de repercussões para o recém-nascido como a prematuridade iatrogênica.

Portal de Boas Práticas em Saúde da Mulher, da Criança e do Adolescente

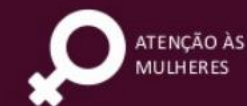

pate

Information access

Legislation

Menu Principal -

Information channels

Q Busca -

### CESARIANA A PEDIDO: DESENVOLVENDO OFERTA DE OPÇÕES EQUIVALENTES

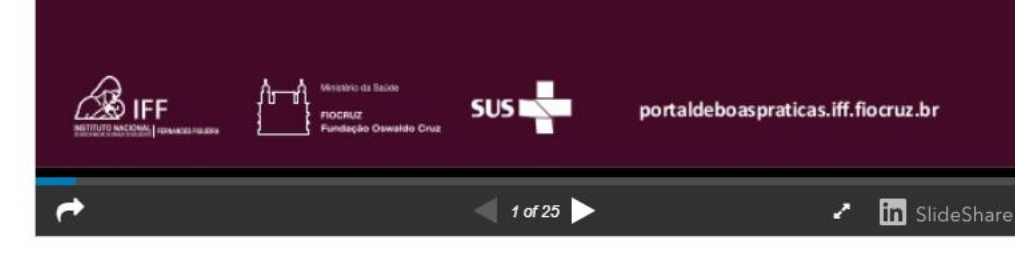

Clique no ícone indicado pela seta para permitir cookies de:

Esta página foi impedida de configurar cookies

- portaldeboaspraticas.iff.fiocruz
- slideshare.net
- www.slideshare.net

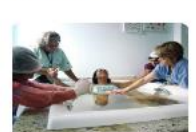

Mais conteúdo

Busca

Procurar por..

Principais questões sobre Dor no Trabalho de Parto e Parto: métodos de alívio não farmacológico

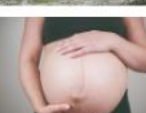

Principais questões sobre Parto Vaginal Após Cesariana (PVAC – VBAC)

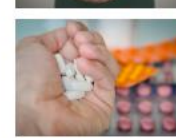

Climatério

Principais questões sobre Profilaxia da pré-eclâmpsia no pré-natal

#### Assuntos do Portal

| Atenção às Vulnerabilidades | 4 |
|-----------------------------|---|
| Atenção Ginecológica        | 9 |
| Autonomia                   | 3 |
| Câncer cérvico-uterino      | 4 |
| Câncer de mama              | 0 |

portaldeboaspraticas.iff.fiocruz.br

Conteúdo Relacionado

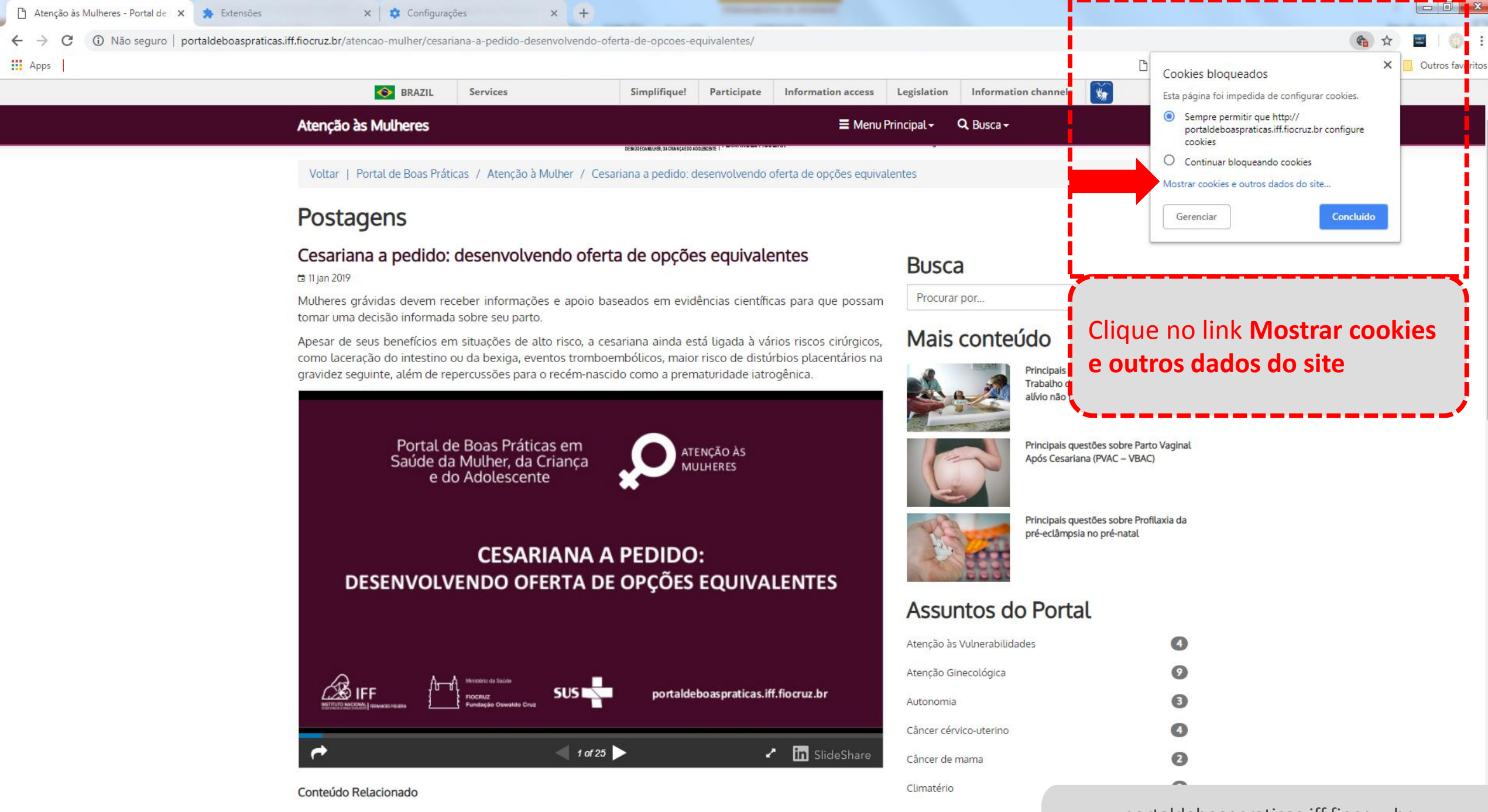

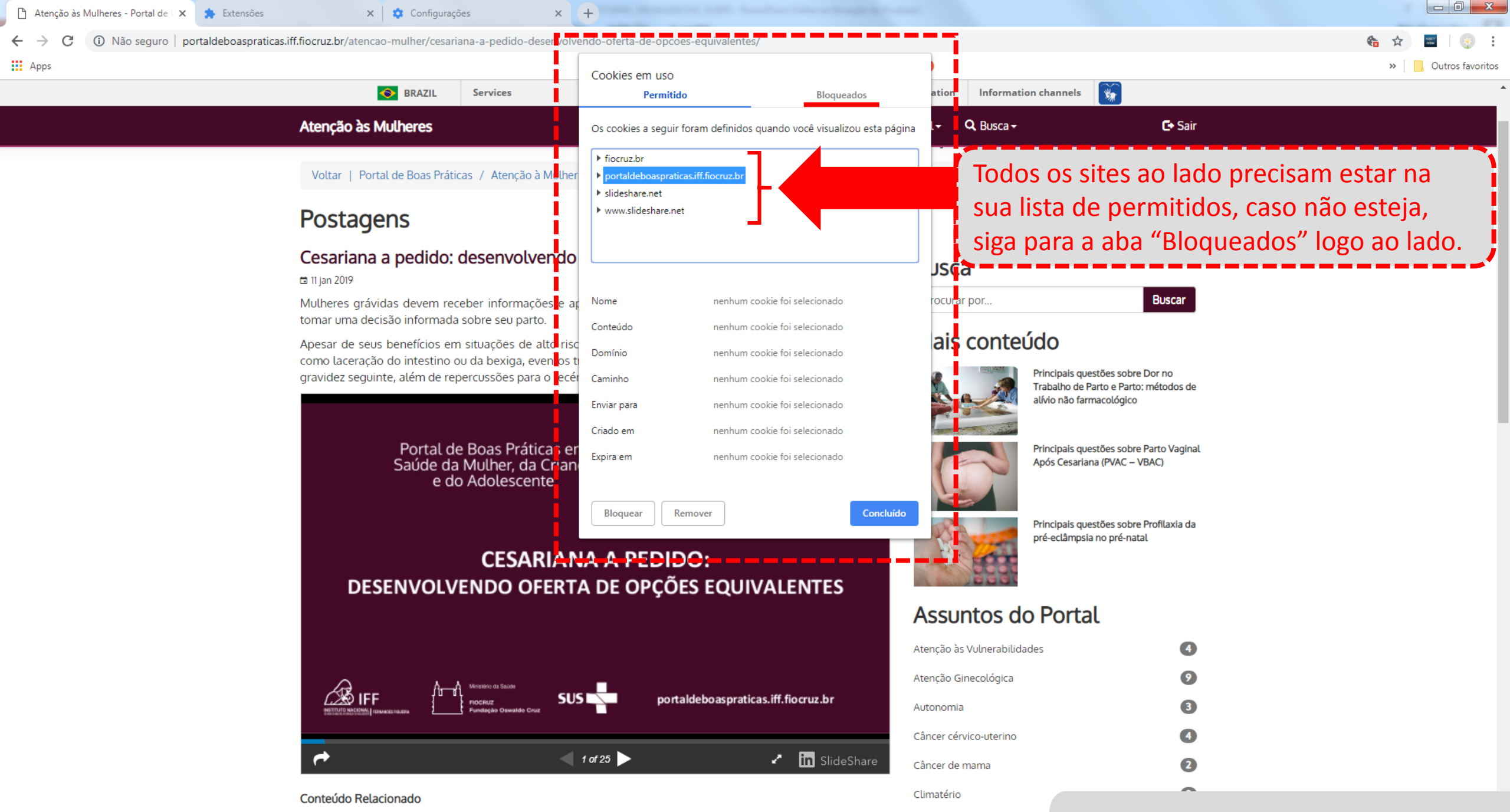

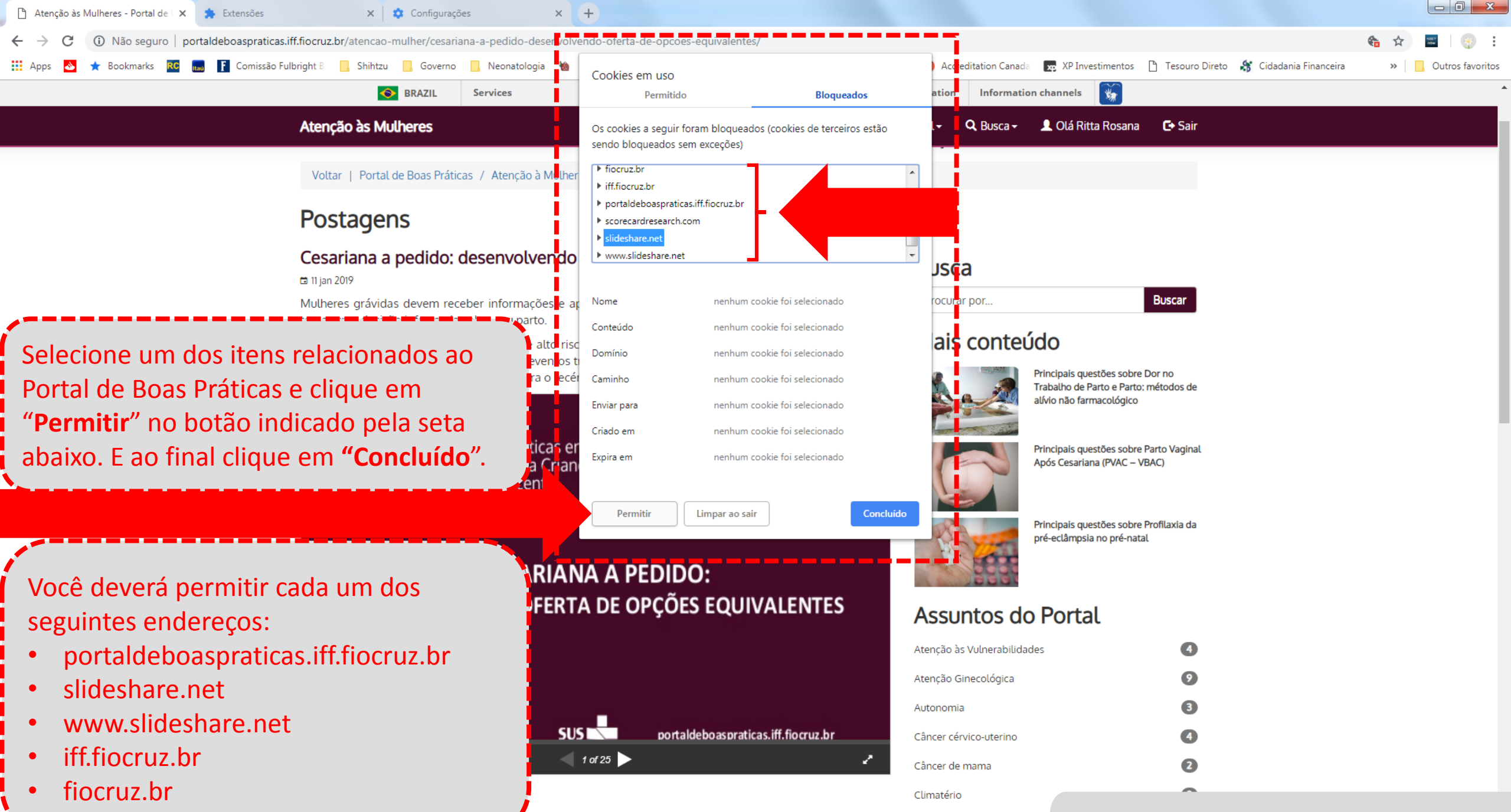

### Visite semanalmente: portaldeboaspraticas.iff.fiocruz.br

- Após a realização dos procedimentos indicados, feche o seu navegador e abra novamente para aplicar as configurações.
- Acesse o <u>Portal de Boas Práticas</u> e aproveite conteúdo de fácil acesso, baseado nas melhores evidências científicas, elaborado por especialistas de todo o Brasil.